# **Tutorial CS**

Bon, voila un tutorial CS qui reprend tout ce qu'il faut savoir niveau configuration pour pas être pénalisé en jeu (je ne fournis pas de matos, ni de skill ;) )

Les infos citées ci-après ont tellement de sources différentes, que je ne suis même pas en mesure de vous citer les sites sur lesquels je les ai eu ; je m'en excuse par avance.

Tout ces réglages ont été testé sur cette config :

| Processeur :      | Athlon 2400+           |
|-------------------|------------------------|
| <u>RAM :</u>      | Kingston 512mo pc 3200 |
| Carte Graphique : | MSI GF4 Ti4800SE 128mo |
| MotherBoard :     | MSI KT6delta fiSR      |
| <u>OS :</u>       | Windows XP Pro         |
| Connexion :       | TISCALI 1024           |

## **I.** Commençons par Windows :

#### Plusieurs choses à savoir et à configurer:

#### A. Bande passante :

Télécharger les outils nécéssaire :

XP AntiSpy :

Dans ce soft , personnellement j'ai tout coché mais libre à vous de choisir ce que vous voulez activer ou non, en tout cas cochez « Désactiver la limitation de la bande passante ».

Pour XP Pro,

Tapez gpedit.msc dans le executer du menu démarrer : Stratégie Ordinateur Local/Modèle d'Administration/Réseau/Planificateur de paquets QoS.

Dans la fenetre, Limiter la bande passante réservable/click droit/propriétés.

Parametre/Activé et mettre 0 comme valeur, OK.

#### **B. Réglage de la Carte Graphique**

(Nvidia majoritairement, désolé pour les ATIfriends): Mise à jour des drivers: attention les derniers sont pas toujours les meilleurs. Désactivation de la synchronisation verticale : clic droit sur le bureau/propriétés/paramètres/avancés/onglet de la carte/paramètres de performance/paramètres Open GL, synchro verticale, sélectionnez « toujours désactivée ». Désactivation de l'anticrénelage: dans la même fenêtre. Palette de couleurs par défaut: toujours utiliser 16 bpp. Mode de basculement du tampon: utiliser le transfert de bloc. Utilitaires bien sympas: Cartes NVIDIA : NVRefreshTool Cartes ATI : Téléchargez ATI FIX XP

Si ces utilitaires ne fonctionnent pas ou mal avec votre carte il vous reste Powerstrip.

#### IMPORTANT

Toujours pour ce qui concerne l'Open GL, la dll dans CS est assez dépassée donc autant la remplacer par la toute dernière qui vous a été fournie lors le la mise à jour de vos drivers carte graphique :

Dans c:/Windows/system32 , on copie la dll : nvoglnt.dll (nVidia) atioglxx.dll (Ati) Ensuite on va aller coller ça dans le fichier : Steam/steamapps/ton@mel/counter-strike/gldrv Dernière petite chose, dans ce même répertoire, ouvrir le fichier drvmap.text et à la place de gldrv/3dfxgl.dll 3Dfx Mini Driver il faut mettre : gldrv/ nvoglnt.dll OpenGL Driver (nVidia) gldrv/ atioglxx.dll OpenGL Driver (Ati)

# <u>Attention :</u> à chaque mise à jour des pilotes de votre carte graphique, tout ces réglage reviennent par défault, PENSEZ A LES RECONFIGURER !!!

## C. Divers:

On y pense rarement mais il existe un système de touches rémanentes intégrées dans XP, chose qui est assez désagréable quand dans le jeu on utilise trois fois de suite une touche (genre SHIT), un bip désagréable de la tour se fait entendre et hop ! on se retrouve sous Windows alors que le terro en face nous tire dessus ^^.

Pensez à le désactiver.

Autre astuce, qui n'est pas directement liée à CS mais qu'il est bon de savoir au niveau optimisation du système :

Démarrer/Exécuter/sysedit

Là vous sélectionnez la fenêtre SYSTEM.INI

Cherchez cette partie et modifiez la comme suit (si elle n'y est pas rajoutez la).

Exemple pour 512 Mo de RAM : Le calcul pour max et min s'effectue de la manière suivante : (RAM en Mo X 1024) X % [vcache] MinFileCache=78643 (cache minimale 15% de la RAM) MaxFileCache=131072 (cache maximale 25% de la RAM) ChunkSize=512 (votre quantité de RAM)

# **II. Pour STEAM**

Option de lancement

Ouvrez steam/jeux/clic droit sur counter strike/propriétés/option de lancement/

Rajouter ces commandes sur la même ligne :

« -zone 4096 » identifie la zone géographique.

« -nojoy » vous jouez avec un joystick ?

« -noipx » désactive le protocole ipx.

« -noforcemaccel -noforcemparms » désactive l'accélération souris.

« -heapsize xxxxx » alloue un espace au jeu dans la mémoire.

«+clientport 27007 » si vous passer par un routeur. <

Pour la valeur de xxxxx : on prend la valeur de la mémoire vive en Mo on multiple par 1024 puis on prend 75% de ce résultat.

Exemple pour 512Mo:

512 x 1024 = 524288 puis 524288 x 0.75 = 393216

# III. Dans Counter Strike

La partie la plus intéressante mais aussi la plus complexe. Deux fichiers à personnaliser le config.cfg et le userconfig.cfg.

Ils se trouvent dans :

Steam/Steamapps/ton@mel/Counter-strike/Cstrike\_french (si vous êtes en français, sinon c Cstrike).

Petite astuce : copiez le fichier config.cfg (sur le bureau par exemple) et renommez le votrepseudo.cfg. Il suffira de le replacer à la racine (Cstrike) et quand vous jouez, d'ouvrir la console et taper : exec votrepseudo.cfg pour qu'il se charge.

!!!Faites une sauvegarde avant toute modification!!!

#### A. Binds et Alias

Il faut savoir avant toute chose que un « bind » c'est une touche assignée à une action et qu'un « Alias » est une action complexe.

#### <u>1. Binds</u>

Ils se trouvent dans le config.cfg et déterminent un achat, une action ou une commande.

Ils se présentent sous la forme :

Bind « ta touche » « ton action »

A savoir que dans le jeu vous utilisé un clavier QWERTY !!!

Voici un tableau qui vous permettra de personnaliser vos binds achat :

| Pistols | Shotguns | SMG       | Rifles | Machine<br>Gun | Ammo     | Equipemen<br>ts |
|---------|----------|-----------|--------|----------------|----------|-----------------|
| glock   | m3       | mac10     | galil  | m249           | primammo | vest            |
| usp     | xm104    | tmp       | ak47   | _              | secammo  | vesthelm        |
| p228    | _        | mp5       | famas  |                |          | flash           |
| deagle  | _        | ump4<br>5 | m4a1   | _              | _        | hegren          |
| elites  |          | p90       | sg552  |                | _        | sgren           |
| fn57    | _        |           | aug    | _              | _        | nvgs            |
| _       | _        |           | scout  | _              | _        | defuser         |
| _       | _        | _         | awp    | _              | _        | shield          |
| _       |          | _         | g3sg1  |                | _        |                 |

On peut combiner les achats sur une seule touche :

Exemple :

bind « F1 » « deagle ;m4a1 ;primammo ;secammo ;flash ;hegren ;sgren ;vesthelm ;defuser » Les commandes radio aussi peuvent être binder, voici la liste des messages:

| Message<br>radio                      | Script                        | Message radio                      | Script                        | Message<br>radio                      | Script                         |
|---------------------------------------|-------------------------------|------------------------------------|-------------------------------|---------------------------------------|--------------------------------|
| Couvrez-moi                           | bind [touche]<br>"coverme"    | GO GO GO                           | bind [touche]<br>"go"         | Affirmatif /<br>Bien<br>compris       | bind [touche]<br>"roger"       |
| Vous prenez<br>le point               | bind [touche]<br>"takepoint"  | Groupe,<br>rassemblement           | bind [touche]<br>"fallback"   | Ennemi<br>repéré                      | bind [touche]<br>"enemyspot"   |
| Restez en position                    | bind [touche]<br>"holdpos"    | Restez groupés                     | bind [touche]<br>"sticktog"   | J'ai besoin<br>de soutien             | bind [touche]<br>"needbackup"  |
| Regroupez-<br>vous                    | bind [touche]<br>"regroup"    | Prenez position et attentez mon GO | bind [touche]<br>"getinpos"   | Zone<br>sécurisée                     | bind [touche]<br>"sectorclear" |
| Suivez-moi                            | bind [touche]<br>"followme"   | Lancez l'assaut                    | bind [touche]<br>"stormfront" | Je suis en position                   | bind [touche]<br>"inposition"  |
| Négatif                               | bind [touche]<br>"negative"   | Ennemi à terre                     | bind [touche]<br>"enemydown"  | Je fais mon<br>rapport                | bind [touche]<br>"reportingin" |
| J'essuie des<br>tirs, couvrez-<br>moi | bind [touche]<br>"takingfire" | Faites votre<br>rapport            | bind [touche]<br>"report"     | A tout le<br>groupe, on<br>sort de là | bind [touche]<br>"getout"      |

# 2.Alias

Les alias sous .6 ne servent donc plus à acheter plusieurs armes et accessoires. Ils servent aux actions groupées seulement.

<u>Exemple :</u> Le saut (ou bunnyjump) alias +highjump "+jump ;+duck" alias -highjump "-duck;-jump" ici on crée l'action ensuite on assigne la touche pour l'utiliser : bind « tatouche » « +highjump »

Voici d'autres alias assez utiles :

### //Rapid weapon//

//permet de switcher sans passer par lastinv ou invprev

alias go\_slot1 "weapon\_famas; weapon\_galil weapon\_ak47; weapon\_aug; weapon\_g3sg1; weapon\_m249; weapon\_m4a1; weapon\_m3; weapon\_mac10; weapon\_mp5navy; weapon\_p90; weapon\_scout; weapon\_sg552; weapon\_sg550; weapon\_ump45; weapon\_tmp; weapon\_xm1014; weapon\_awp" alias go\_slot2 "weapon\_deagle; weapon\_usp; weapon\_glock18; weapon\_p228; weapon\_elite; weapon\_fiveseven"

alias go\_slot3 "weapon\_knife"

!!!Ne pas oublier de créer le bind ; bind "tatouche" "go\_slot1" etc...!!!

//Marcher silencieusement//
alias "walktoggle" "walk"
alias run "-speed; bind mouse1 +attack;alias walktoggle walk"
alias walk "+speed; bind mouse1 +wakeup;alias walktoggle run"
alias +wakeup "+attack;-speed"
alias -wakeup "-attack;bind mouse1 +attack;alias walktoggle walk"
alias "+SpeedDuck" "-speed;+duck"
alias "+SpeedJuck" "-duck;alias walktoggle walk"
alias "-SpeedJump" "-speed;+duckjump"
alias "-SpeedJump" "-duckjump;alias walktoggle walk"

!!!Attention dés que vous tirez vous ne marchez plus!!!

//Recharger// alias +recharge "+reload" alias -recharge "cover;-reload"

//Parler//
alias talk "talk\_on"
alias talk\_on "alias talk talk\_off;+voicerecord"
alias talk\_off "alias talk talk\_on;-voicerecord"

#### **B.** La configuration.

Partie la plus complexe et la plus importante. Tout dépends ici de votre configuration matérielle et de votre connexion. Il n' existe pas de configuration de roxxor type, il faut juste savoir à quoi correspondent les commandes et affiner les valeurs en fonction de ce que l'on recherche dans le jeu. La liste qui suit contient une majorité des commandes avec leur fonction propre. (Malheureusement je n'ai pas toutes les fonctions mais des mises à jour de ce tuto seront effectuées pour compléter les manques).

#### //---CONFIGURATION---//

developer "0" con\_color "255 255 255" couleur du texte de chat (ici c'est blanc) console "1.000000" Active la console, si cette variable est sur 0 vous n'aurez pas accès à la console pendant une partie

#### //---COMMANDE CLIENT---//

cl\_allowdownload "1" Autorise le téléchargement de fichiers avant une partie (maps par exemple) cl\_allowupload "1" Autorise l'upload de fichier pendant la partie (tag par exemple pour que les autres puissent le voir)

cl\_bob "0.010" | ces 3 commandes permettent d' enlever le fait que l' arme bouge cl\_bobcycle "0.000" | ce n' est pas un cheat ! cl\_bobup "0.500" | permet de gagner quelques FPS.

cl\_backspeed "900" |mettre ces valeurs au maximum

cl\_sidespeed "900" |le serveur vous bloquera selon sa config

cl\_forwardspeed "900" |permet de ne pas être pénalisé sur les serveur « speedboost »

rate "20000.0000000" nombre de bytes que le serveur vous envoi par seconde cl\_rate "20000" même valeur que pour le rate, mais cette fois c vous qui envoyer vers le serveur cl\_cmdrate "40" nombre de données par seconde que le client peut envoyer cl\_updaterate "40" nombre de données par seconde que le client peut recevoir

Par exemple avec un rate "5000" et un cl updaterate "30" vous recevrez par seconde 30 mises a jour de 5kb maximum. (elles peuvent être inférieures a 5kb mais il y en aura toujours 30) Soit 5000/30 = 166 bits. Si pour rester fluide il en faut plus que 166 bits ; vu la limite ; le serveur ne pourra pas vous les envoyés, elles seront perdues et le choke fera son apparition ! 2 solutions : augmenter le rate, ou baisser le nombre de mises a jours. Et cela marche de la même facon pour le débit montant : mais avec les commandes : cl rate et cl cmdrate, qu'il n'est pas néccessaire de changer :) (dans 99% des cas) Pour les choix, tout dépends de votre connexion et de vos besoin ; en général pour du 56k : rate "5000" et cl updaterate "20" (ou 15). Pour l'adsl vous pouvez facilement en 512 mettre rate "9000" et cl updaterate "45". Pour une connexion cable ou dsl supérieur, vous pouvez encore gonfler ces valeurs. (info trouvée sur http://ns2082.ovh.net/~csrevolu/index.php) cl autowepswitch "0" prendre l'arme a terre automatiquement cl career difficulty "0" cl cmdbackup "150" sert à prévenir les pertes de paquet lors de leur envoi (si des données sont perdus il renverra un "double" au serveur) cl resend "2" inverse du cl cmdbackup

cl\_corpsestay "600.000000" permet de régler la durée pendant laquelle les corqs restent au sol ! (en sec)

cl\_dlmax "128" Fixe le nombre maximum de kilobytes téléchargeable sur un serveur

cl\_download\_ingame "1" Autorise ou non le téléchargement des tags des autres joueurs

cl\_dynamiccrosshair "1" viseur dynamique : réagit selon le mouvement (0 = pas de réaction)

cl\_himodels "0" définit la qualité du skin (0 ou 1), 0 = +FPS

cl\_idealpitchscale "0.8"

cl\_gaitestimation "0"

cl\_lc "1" active/Désactive la compensation du lag (le serveur doit l'accepter)

cl lw "1"

cl\_logocolor "#Valve\_Orange"

cl\_logofile "lambda"

cl\_minmodels "0" permettant de jouer en utilisant le modèle le plus léger : leet.mdl, gign.mdl, and vip.mdl (par défaut : 0)

cl\_righthand "1" arme à droite

cl\_shadows "1" ou désactiver les ombres au sol (0 pour désactiver)

cl\_timeout "300" temps en secondes d'inactivité avant déconnexion du serveur

cl\_vsmoothing "0.05"

cl\_weather "0" enlève la pluie sous aztec

<u>//---FPS---//</u>

fps\_max "500.0" nombres de FPS possibles au maximum

fps\_modem "0.0" Ce sont les frames pas seconde de votre modem (0 pour illimité)

//---SPRITES---//

fastsprites "2" Niveau de détail des fumigènes (valeur de 0 à 2 où 2=basse qualité) d\_spriteskip "0" augmenterait les performances //---CONFIGURATION GRAPHIQUE---//

ati npatch "1.0" ati subdiv "2.0" bottomcolor "6" topcolor "30" brightness "60" luminosité dans le jeu gamma "60" Règle le gamma de votre ecran pendant une partie gl texturemode "GL LINEAR MIPMAP LINEAR" définit la qualité des texture, ici c la meilleure ou gl texturemode "GL LINEAR MIPMAP NEAREST" moins bonne qualité, meilleures performances gl texsort "0" 0 ou 1, 0 = -qualitégl affinemodels "1" 0, les textures s'appliquent sur tous les polygones en 3D sans prendre en considération leur position gl alphamin "0.25" gl clear "0" qualité de textures gl lightholes "0" cette commande active les Light Holes ! gl keeptjunction "0" définit afficherou non la jointure entre les textures 0 =+FPS mais - qualité et inversement. gl dither "0" pour activer le dithering gl cull "0" active le rendu des objets visible, 0 = + FPS gl flipmatrix "0" gl\_round\_down "3" Niveau de dégradation des textures gl reportiunction "0" active ou non les T-Junctions gl\_maxsize "128" paramètre la taille des textures gl ztrick "0" 0 ou 1, 0 n'affiche pas les details au loin. gl monolights "0" crée une seule source de lumière avec aucune ombre, uniquement sous OpenGL ! gl overbright "0" active ou non le brightness maximum gl polyoffset "0.1" définit les polygones offset gl palette text "1" transforme les textures en textures "plate" gl playermip "0" fixe le rendu qualité du personnage gl picmip "1.5" de 0 à 2, qualité médiocre à 2 hpk maxsize "0" definit la taille maximal pour le fichier custom.hpk (si 0 = pas de limite) hud capturemouse "1" hud centerid "1" centre le nick des joueurs en dessous du viseur hud draw "1" hud fastswitch "0" sélection de l'arme automatique hud savtext internal "1" hud takesshots "1" permet de faire un screen auto en fin de map m filter "1" m forward "1" règle la rapidité des movement avant arrière lorsqu'on bouge la souris m pitch "0.022" règle la vitesse de la tête dans l'utilisation de la vue virtuelle m side "0.8" règle la vitesse des déplacement de strafe avec la souris m yaw "0.022" règle la vitesse des mouvements tournant avec la souris mp decals "20.000000" nombre de details sur les murs max shells "0" désactive l'éjection des balles

joystick "0" mmmmmhhh chaud cs avec un joystick ^^

lookspring "0.000000" active le recentrage automatique après désactivation de +mlook lookstrafe "0.000000" active le strafe sur mouvement latéral de la souris team "" skin "" model "gordon" crosshair "1.000000" Affiche (1) ou non (0) le viseur au centre de l'ecran (ça peut servir un viseur pour viser nan ?)

//---*PSEUDO---//* name « votre pseudo »

//---SHOW FPS---// net\_graph "3" activation du netgraph, les valeur 1,2,3 donnent un netgraph différent net\_graphpos "3" position du netgraph à l'écran net\_scale "5" change la taille des netgraph

r drawviewmodel "1" 0 ou 1, 1 = affiche l'armer bmodelhighfrac "5.0" r dynamic "1" Balancement en mode dynamique r novis "0" r decals "0" 0 à 999, nombres de decals silmutanés (impact de balle, sang, etc...) r traceglow "1" r norefresh "0" ne met pas à jour l'affichage et la console quand ce n'est pas nécessaire r wateralpha "1" r\_mirroralpha "0" désactive les réflexions d'images r detailtextures "0" r lightmap "0" //---SOUNDS---// snd mixahead "0.1" hisound "1" 0 ou 1, définit la qualité du son bgmvolume "1.000000" volume des piste audio (cd) MP3FadeTime "2.0" MP3Volume "0.800000" s a3d "0.0" s automax distance "30.0" s automin distance "2.0" s bloat "2.0" s distance "60" s\_doppler "0.0" s eax "0.0"

s leafnum "0"

s\_max\_distance "1000.0"

s\_min\_distance "5.0"

s\_numpolys "200"

s\_polykeep "100000000" s\_polysize "10000000"

s\_polysize 1000 s\_rofdolox "4"

s\_refdelay "4"

s\_refgain "0.4" s\_rolloff "1.0"

s\_rolloff "1.0"

s\_verbwet "0.25"

suitvolume "0.000000" sv voiceenable "1"

voice\_enable "1" active ou désactive les messages micros (ça revient à muter tout le monde si la commande est sur 0)

voice\_forcemicrecord "1" voice\_modenable "1" voice\_scale "0.750000" augmente toutes les voix. Elle augmente le volume de votre propre voix, mais également les autres. Attention à ne pas mettre trop fort!! volume "0.800000" volume général

#### //---SENSITIVITY---//

sensitivity "2.200000" sensibilté de la souris zoom sensitivity ratio "1.25" sensibilté en mode zoom du snipe

#### //---SPECTATOR MODE---//

spec\_autodirector\_internal "1"
spec\_drawcone\_internal "1"
spec\_drawnames\_internal "1"
spec\_drawstatus\_internal "1"
spec\_mode\_internal "2"
spec\_pip "0"

sv\_aim "0" définit la précision de l'aimantation verticale existant lorsqu'on vise une cible d'une façon seulement horizontale viewsize "120.000000"

//---MENU---//
setinfo "\_vgui\_menus" "0" permet d'avoir l'affichage old style des menu
setinfo "\_ah" "0"
+mlook indique que le joueur utilise la vue souris (il deplace le viseur avec la souris)

.:GL & HF:.

by « kn3 »